# Sistema Integrado de Administração Financeira do Governo Federal

## Manual do Usuário

Trocar UG e Nível

Data e hora de geração: 25/08/2025 19:17

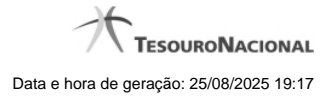

1 - Trocar UG e Nível

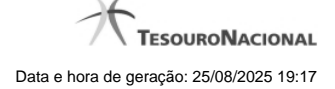

### 1 - Trocar UG e Nível

|          |                  | A.                                      |                                   | LISIA                                       | Sistema: SIAFI2011HM Exercício: 2011 Versão 1.0 (d) (75) Shir 🧿 |                                        |
|----------|------------------|-----------------------------------------|-----------------------------------|---------------------------------------------|-----------------------------------------------------------------|----------------------------------------|
|          |                  | - AR                                    |                                   | Código da UG: 800001                        |                                                                 | Úttima atualização: 1909/0011 às 11/21 |
|          | Comunica Configu | rar Acesso 🔶 Adicionar Favoritos        | - W                               |                                             |                                                                 |                                        |
| feu Menu | Troca de UG      |                                         |                                   |                                             |                                                                 | 🖸 Capturar 🕜 Ajuda                     |
| Seral 2  | Código da UG:    | ca de Unidade Gestora                   |                                   |                                             |                                                                 |                                        |
| ∌o Menu  | Nivel de Acesso: | Acessa todos os dados, analíticos ou si | intéticos, de toda e qualquer UG. |                                             |                                                                 | A                                      |
| Q        | 2                |                                         |                                   | onfirmar Alteração                          |                                                                 |                                        |
| •        |                  |                                         |                                   |                                             |                                                                 |                                        |
|          |                  |                                         |                                   |                                             |                                                                 |                                        |
|          | der .            |                                         |                                   |                                             |                                                                 |                                        |
| Ø        | 2                |                                         |                                   |                                             |                                                                 |                                        |
|          |                  |                                         | SIAFI - Sistema Integrado de      | Administração Financeira do Governo Federal |                                                                 |                                        |

#### Trocar UG e Nível

Para alcançar esse formulário você deve selecionar a aba "Configurar Acesso", existente no cabeçalho do SIAFI.

A funcionalidade "Troca de UG" se manifesta de três formas diferentes, dependendo da habilitação do usuário:

- 1. Alguns usuários podem fazer troca irrestrita de UG e de Nível de Acesso;
- 2. Alguns usuários podem fazer troca irrestrita de UG, porém não podem alterar o seu nível de acesso ao SIAFI.
- 3. Alguns usuários podem trocar sua UG, no sistema, somente entre as Unidades Gestoras permitidas individualmente.

#### Campos

Código da UG - Esse campo é apresentado de duas formas distintas. Caso você esteja habilitado a trocar de UG de forma restrita, selecione o código da nova Unidade Gestora, entre aqueles apresentados no campo. Caso você esteja habilitado a fazer troca irrestrita de UG, informe nesse campo o código da Unidade Gestora desejada, com seis posições numéricas.

Nível de Acesso - Esse campo é apresentado de duas formas distintas. Caso você não esteja habilitado para trocar seu nível de acesso, o campo é meramente informativo e mostra o número do seu nível de acesso. Caso você esteja habilitado a trocar de nível de acesso, selecione o novo nível desejado, entre aqueles apresentados no campo.

#### Botão

Confirmar Alteração - Clique nesse botão para efetivar a troca informada.